# SPA100 User Manual (using EPIC 21 software) work in progress

Copyright © 2018-2021 Electron Plus Design Limited. All Rights Reserved.

# **Table of contents**

| Notices                          | 3  |
|----------------------------------|----|
| Copyright                        | 3  |
| Part number                      | 3  |
| Issue                            | 3  |
| Location                         | 3  |
| Published by                     | 3  |
| Notes                            | 3  |
| Trademark acknowledgement        | 3  |
| Purpose of manual                | 4  |
| Safety warnings                  | 4  |
| Getting Started                  | 5  |
| System requirements              | 5  |
| Getting help                     | 6  |
| Introduction                     | 7  |
| Welcome                          | 7  |
| Before you start                 | 8  |
| New in Software                  | 9  |
| Installation sequence            | 10 |
| Installing the Software          | 11 |
| Installing the USB driver        | 12 |
| Earthing for function and safety | 13 |
| Operation                        | 14 |
| Selecting Instrument             | 14 |
| Selecting Serial COM Port        | 15 |
| Connecting Instrument            | 16 |
| Check for updates                | 17 |
| Calibration loading              | 17 |
| Control Ribbon                   | 19 |
| Auto Capture                     | 20 |
| Auto Test                        | 21 |
| Menu Bar                         | 21 |
| File                             | 22 |
| New topic                        | 23 |
| Technical                        | 24 |
| SPA100 Bias Generator            | 24 |

### Notices

# Copyright

© Electron Plus Design Limited 2018-2021

This manual (or part thereof) may not be reproduced by any means (electronic or photographic, including translation into a foreign language) without prior written consent and agreement from Electron Plus Design Limited as set-out in United Kingdom and international copyright laws.

#### Part number

SPA100 (EPIC 21) User Manual - work in progress

#### Issue

21.012, December 2021

#### Location

The latest version of this document can be found on our website: www.electron.plus

#### **Published by**

Electron Plus Design Limited Unit 8 Manor Farm Business Centre Manor Lane Stutton Suffolk IP9 2TD UK

Hereafter referred to as **Electron Plus**.

#### Notes

- We frequently update our manuals and add new features and improvements as they available, please ensure that you check our website for an updated version of this document, especially if updating your **Electron Plus** software.
- We make every effort to ensure the accuracy of this manual's contents. If you find any errors, have suggestions for expanding on a feature, or feel that we can improve it's contents then please contact us at <a href="mailto:support@electron.plus">support@electron.plus</a>
- Copying or reproducing this document or any part of this document without written permission of **Electron Plus** is strictly prohibited.

#### **Trademark acknowledgement**

Electron Plus fully recognises and acknowledges any trademark(s) of the respective trademark holder.

Windows<sup>™</sup> is a trademark of Microsoft Corporation.

**Transzorb<sup>™</sup>** is a trademark of Vishay General Semiconductor, LLC.

#### **Purpose of manual**

The purpose of this manual is to enable you to safely setup, configure and operate your **Electron Plus** instrument, associated software and/or accessories.

Please pay particular attention to any section with a warning symbol.

#### Safety warnings

Warnings, cautions and notes are colour coded through-out this manual. These are divided into several categories and are described below:

WARNING - Pay special attention to anything written here - this is for your safety and continued protection and is critical information!

CAUTION - Damage may occur to your equipment or any DUT (device under test).

NOTE - General text, with useful information or tips.

# **Getting Started**

#### **System requirements**

We recommend at least Windows 7 operating system (however, we know of Windows XP and 32 bit machines working well with EPIC). EPIC is available in both 32 bit and 64 bit from the **Electron Plus** website.

1x USB 2.0 type A (common) for connection to the instrument, at 0.5A.

Screen resolution of at least 1440(W) x 900(H), it will work with others, but you risk some of the CONTROL RIBBON items not being visible.

EPIC uses the PC sound card for various alerts, although it will operate correctly without sound.

Technical Note We test EPIC builds mainly on Windows 10/64 bit machines with 1920x1080 monitors.

# **Getting help**

Help is available by email (preferably) or via telephone.

email: support@electron.plus

from UK: 01473 327100 international telephone: +44 1473 327 100

If you are experiencing an issue with EPIC, please email a copy of the following files (see below) found in the EPIC installation folder along with a description of the problem.

#### log.txt bugreport.txt

This will help us understand your problem and provide a quicker fix.

# Introduction

#### Welcome

Congratulations and thank you for purchasing an Electron Plus product.

Please take a few minutes to read the <u>'Before You Start'</u> section of this manual, especially as misusing this product can result in damage to it, your device-under-test or potentially place you in-danger.

# Before you start

#### **New in Software**

EPIC covers most **Electron Plus** instruments and not all instruments are updated between versions.

#### V21.012

Bug fixes ASA - addition of manual mode

## V21.011

Bug fixes CTL503 - Vgs vs Id (at fixed Vds) mode added CTL503 - updates to status display CTL503 - removal of DEVTEST button/function.

#### V21.010

Bug fixes Addition of version compiled for 32 bit systems CTL503 added to EPIC ASA200/240 - addition of SIGNAL/COMMON to EDIT page

#### V21.009

Bug fixes SPA100 added to EPIC REF50X added to EPIC

#### V21.008

Bug fixes

## Installation sequence

Please install the EPIC software and the associated USB driver software BEFORE connecting your device to a computer.

You do not need to remove a previous copy of EPIC, the new copy will overwrite the necessary existing file(s). The "settings.txt" file will only be created if it is not present.

When EPIC is first started, it will build a number of files (unless they are already there from a previous installation) in the installation directory.

If upgrading from EPIC V21.009 or earlier please be aware that the new program EXE is called either EPIC32.EXE or EPIC64.EXE and that previous shortcuts might not work or will link to previous EPIC.EXE

## **Installing the Software**

**Electron Plus** products require a USB connection to a PC running EPIC (our proprietary software) in order to function.

EPIC now comes in two compiled versions (since version 21.010):

EPIC64 - for 64 bit Windows installations & PC's (we recommend this). EPIC32 - for 32 bit legacy Windows machines.

You can download the latest copy of EPIC for free from <u>www.electron.plus/software</u>, EPIC is being constantly revised with new features, updates and bug fixes.

1. Select which variant you wish to use go ahead and download it (typically by doubleclicking on the ZIP file named something like: Install\_EPIC21010\_64.ZIP)

2. Open the downloaded file (typically Windows will recognise the ZIP format and open the file and display the contents like a folder), double click the EXE file - typically called Install\_EPIC21010\_64.exe)

3. Follow the on screen instructions to complete the installation.

Before starting EPIC, we recommend installing any USB drivers, see next section for details.

This manual MAY NOT represent the most up-to-date features and screen-shots, if something is unclear, please contact <u>help@electron.plus</u> and we will promptly try to assist you.

# **Installing the USB driver**

The product covered in this document communicates with the host PC via USB using an WCH CH340 bridge IC.

A copy of the official WCH device driver is available from the SOFTWARE section of our website (<u>www.electron.plus/software</u>), device drivers can also be downloaded directly from WCH's website (<u>www.wch-ic.com/downloads/category/30.html</u>). The driver we use with Windows machines is: CH341SER and is available as .EXE or a .ZIP

## **Earthing for function and safety**

For functional and/or safety reasons you may wish to EARTH the casing of your **Electron Plus** instrument. This is not necessary under most normal operating conditions.

In this case, we recommend loosening (and re-tightening) the M3 stainless steel chassis screw (2mm HEX drive) and fitting an earthing wire using either ring terminal or spade terminal.

If in doubt please contact **Electron Plus** for further details.

#### Caution

USB 0V, rear panel, front panel, casing and any external power supply 0V are all the same potential and connected via low impedances (PCB, metalwork, etc.) - Avoid creating 'ground loops' with your setup!

#### Note

Some earlier production ASA100 units may have a TORX T10 headed stainless steel earthing screw fitted instead of the 2mm HEX drive type. If you would like a 2mm HEX drive screw (our part# SCREW014), please contact the factory and we will supply one free-of-charge.

# Operation

#### **Selecting Instrument**

When EPIC is first installed it will initially start in ASA100 mode.

To change this:

**INSTRUMENT > CHANGE INSTRUMENT** and select the actual instrument you wish to use, you will then have to close and reopen EPIC for this to take effect.

|     | Instr | ument      | Mode      | Test | Scope | Display | Utilities  | Help         |         |       |     |               |            |
|-----|-------|------------|-----------|------|-------|---------|------------|--------------|---------|-------|-----|---------------|------------|
|     |       | Conne      | ct        |      |       |         |            | X:\P400-S    | OFTWAR  | RE\V2 | 101 | 0\testplans\d | lemo A.ept |
| 2 ~ |       | Disconnect |           |      |       |         |            |              |         |       |     |               |            |
| 1   |       | Change     | e Instrum | nent | >     | ASA     | - Analog S | ignature Ana | alysers | >     | ~   | ASA100        |            |
| h   | atur  | e Gene     | erator    |      |       | CPA     | - Power A  | nalysers     |         | >     |     | ASA101A       |            |
| V   | /+    |            | V-        |      |       | CTL -   | Curve Tra  | cers         |         | >     |     | ASA200        |            |
| -   |       |            | han       |      |       | SPA -   | Source Pi  | icoammeters  | ;       | >     |     | ASA240        |            |
| -   | m+    |            | nm-       |      |       | REF -   | Voltage R  | eferences    |         | >     |     |               |            |
| re  | eq+   | Fi         | req-      |      |       |         |            |              |         |       |     |               |            |

Technical Note Variable used in settings.txt: ActiveInstrument=ASA100

# **Selecting Serial COM Port**

To connect to the instrument you will need to select a COM port:

#### **INSTRUMENT > SELECT COM PORT**

| e                                  | Instr        | ument    | HV supply    | StepGen | Scope | Display |  |  |  |  |
|------------------------------------|--------------|----------|--------------|---------|-------|---------|--|--|--|--|
|                                    |              | Conne    | t            |         |       |         |  |  |  |  |
| R                                  | $\checkmark$ | Discon   | nect         |         | ABLE? |         |  |  |  |  |
|                                    |              | Select ( | COM Port     |         |       |         |  |  |  |  |
|                                    |              | Change   | e Instrument | >       |       |         |  |  |  |  |
| Measurement Type: PIT (NDN) Vco/lc |              |          |              |         |       |         |  |  |  |  |

then this pop-up window will appear:

| COM port select                                                                | >             | < |  |  |  |  |  |  |  |
|--------------------------------------------------------------------------------|---------------|---|--|--|--|--|--|--|--|
| Scan for available COM ports, select from drop-down menu and update (Method 1) |               |   |  |  |  |  |  |  |  |
| COM port is currently set to>                                                  | COM 3         |   |  |  |  |  |  |  |  |
| 1. Press button to scan for available COM ports>                               | Scan          |   |  |  |  |  |  |  |  |
|                                                                                |               |   |  |  |  |  |  |  |  |
| 2. Available COM ports found (drop-down)>                                      | ~             |   |  |  |  |  |  |  |  |
| 3. Select COM port from list above, then press>                                | Update + Save |   |  |  |  |  |  |  |  |
|                                                                                |               |   |  |  |  |  |  |  |  |
| or manually select COM port and update (Method 2)                              |               |   |  |  |  |  |  |  |  |
| COM port is currently set to>                                                  | COM 3         |   |  |  |  |  |  |  |  |
| 1. COM ports (drop-down)>                                                      | ~             |   |  |  |  |  |  |  |  |
| 2. Select COM port from list above, then press>                                | Update + Save |   |  |  |  |  |  |  |  |

Follow the on-screen prompts in sequence (for either 'Method 1' or 'Method 2') to find and select the appropriate COM port and save your selection. When you have finished, either close the pop-up window or click the main window (the pop-up will close automatically).

# Technical Note Each Electron Plus instrument type that uses a COM serial port has it's own entry in "settings.txt", e.g. CTL\_ComPort=3

## **Connecting Instrument**

To connect to the instrument you can use the options in the MENU or the button on the CONTROL RIBBON.

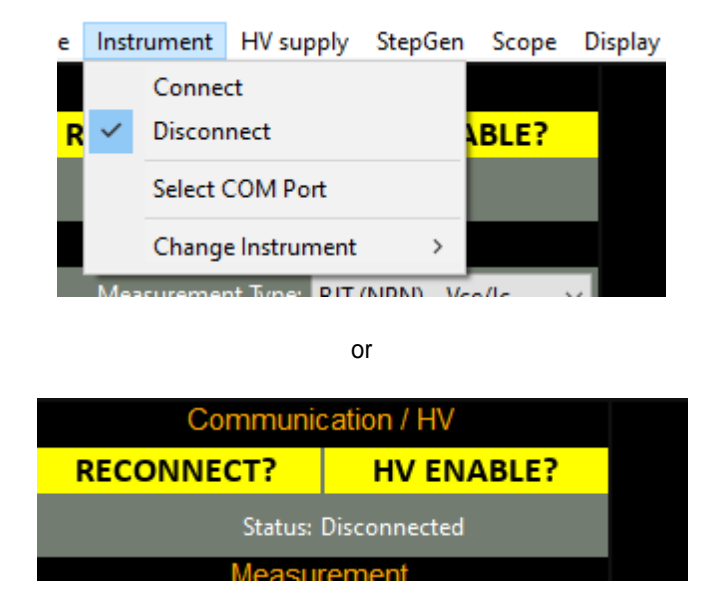

**INSTRUMENT > CONNECT** to connect, or **DISCONNECT** to disconnect.

An error message will be displayed if EPIC cannot open a serial port to the instrument - this can be caused by the following:

- 1. Not having the serial port driver installed or
- 2. Wrong (or no) serial port COM number being selected or
- 3. No instrument attached or powered on.

Ensure the correct driver is installed, the correct COM port is selected (<u>Selecting Serial</u> <u>COM Port</u> section).

# **Check for updates**

Once per day EPIC will check if there is a newer version available. This feature maybe disabled or re-enabled here:

## UTILITIES > DAILY UPDATE CHECK

Tick will enable EPIC to perform the daily update check, unticking will prevent EPIC from performing the daily update check.

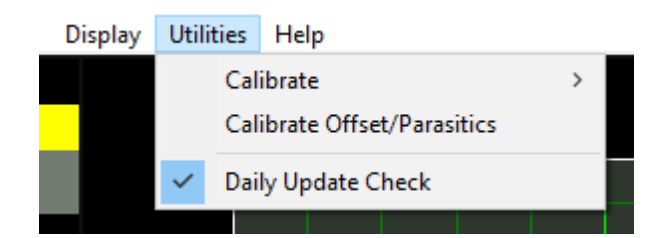

**Technical Note** 

In "settings.txt": CheckWebsiteForUpdate=1 or 0 determines if this function is enabled/disabled. DateOfLastUpdateCheck=04/11/2021 is self-explanatory.

If function is enabled and date <> today a small file called

"version.txt" is downloaded from "http://www.electron.plus/wp-

content/". This contains the current revision of EPIC also the current

revision for each product where a change/update has been made.

## **Calibration loading**

When the SPA100 is first connected during an EPIC session it will automatically download all the necessary calibration coefficients. This happens in the 'background' and the user need not think about it.

The status of the background download from the SPA100 is displayed in the Status window (seen below).

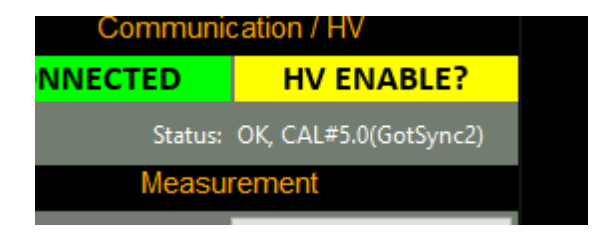

If a particular SPA100 has not been used with a particular installation of EPIC, then the calibration download must complete before accurate results can be obtained.

#### Technical Note

EPIC will wait for two copies of the calibration file to download before comparing them with each other and the existing copy of "SPA\_cal.txt" in the EPIC folder, if both downloaded copies are identical and there is a discrepancy with "SPA\_cal.txt" EPIC will overwrite "SPA\_cal.txt" with the new data and then check it again.

# **Control Ribbon**

# **Auto Capture**

# **Auto Test**

# Menu Bar

# File

# New topic

# Technical

#### **SPA100 Bias Generator**

The bias generator output of the SPA100 is a low power class A amplifier. It is primarily design to provide a bias voltage for photodiodes in low-current measurement situations.

The output impedance is 2.7Kohms, this is after the feedback network, so some drop should be expected depending on load impedance.

Schematic of the bias generator output:

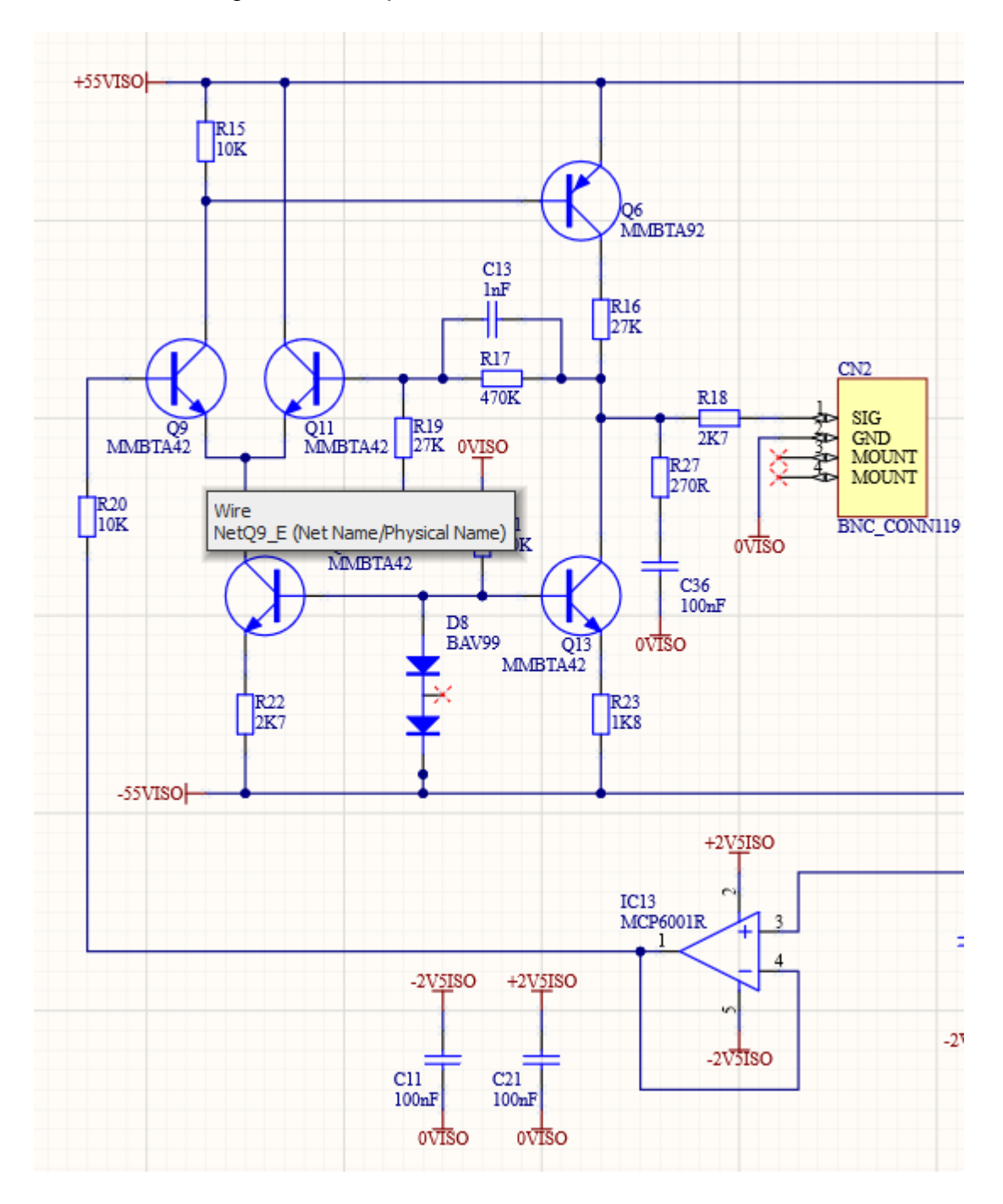